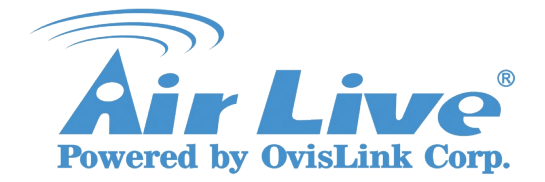

IPCAM FAQ Support List: WL-2000CAM,POE-100CAMv2,POE-200CAMv2 OD-300CAM,WL-2600CAM,POE-260CAM

# How to Use IPCAM MSN Function

#### 1. Please upgrade IPCAM firmware to LM.1.6.16.03P5 .

| Product name     | 11b/g Wireless IR Dual Stream IP Camera     |  |  |  |  |
|------------------|---------------------------------------------|--|--|--|--|
| Firmware version | LM.1.6.16.03P5 Mon Aug 17 12:13:15 CST 2009 |  |  |  |  |
| Web version      | LM.1.6.16.03P5                              |  |  |  |  |

#### 2. Install new IP installer has the MSN Plug-in.

| Intelligent IP Installer Instal                 |                                                                                                    |                            |
|-------------------------------------------------|----------------------------------------------------------------------------------------------------|----------------------------|
| <b>Options</b><br>Select the options you want t | o be installed on your hard drive.                                                                                                    |                            |
|                                                 | <ul> <li>IPCamManager (4.5 MB)</li> <li>Lang (114 KB)</li> <li>Xvid Codec (1.6 MB)</li> <li>MSN Plug-in (602 KB)</li> </ul> IP Camera management main program. Free space before installation: Free space after installation: | 8,269,268 K<br>8,262,243 K |
|                                                 | < <u>B</u> ack                                                                                                    | Next > Cancel              |

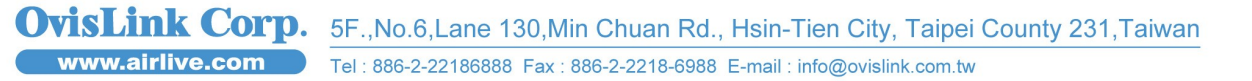

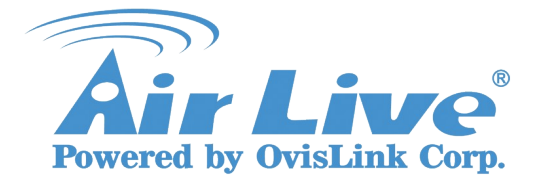

Support List: WL-2000CAM,POE-100CAMv2,POE-200CAMv2 OD-300CAM,WL-2600CAM,POE-260CAM

- 3. Create a new MSN account for IPACM.
- 4. Enter the MSN account and password at the "Messenger" page.
- 5. Add your MSN account to the Privacy Allow list.

|                                                                                                    |                                                                                           |                                                                                      | (www.airlive.com)                   |
|----------------------------------------------------------------------------------------------------|-------------------------------------------------------------------------------------------|--------------------------------------------------------------------------------------|-------------------------------------|
| Air Live                                                                                                    |                                                                                           | WL-2000CAM                                                                           | IR Wireless-G Dual Stream IP Camera |
| 🗄 НОМЕ                                                                                                    | □ Messenger 		 On                                                                         | O Off                                                                                |                                     |
| SETTING<br>BASIC                                                                                                    | Login Account                                                                             | msn<br>airlive_ipcam@hotmail.com                                                     |                                     |
| <ul> <li>System</li> <li>Camera</li> <li>Network</li> <li>Information</li> <li>PPPoE</li> <li>DDNS</li> <li>UPnP</li> <li>Bonjour</li> <li>IP Notification</li> </ul> | Password<br>Re-type password<br>Alias<br>Port range<br>IP Notification<br>Privacy<br>User | ••••••      iPCAM  20000 (1024 ~ 65531) ~ 21          ⊙ On ◯ Off          ⊙ On ◯ Off | 000 (1028 ~ 65535)                  |
| Wireless<br>Messenger<br>Security<br>Advance                                                                                                    | Allow list                                                                                | Add Remove<br>airlive_msn@hotmail.com<br>OK Cancel                                   |                                     |

#### 6. Use Port Range Forwarding open TCP port 20000 to 21000.

| Air Liv      | e           |       |       |          | WN-3           | BOOR                |
|--------------|-------------|-------|-------|----------|----------------|---------------------|
| Router Setup | Port Rang   |       |       |          |                |                     |
| Setup wizard | Application | Start | End   | Protocol | IP Address     | Enable              |
| LAN          | IPCAM MSN   | 20000 | 21000 | TCP 💌    | 192.168.10. 15 | <ul><li>✓</li></ul> |

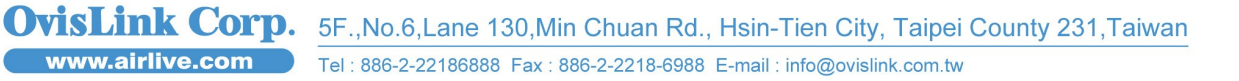

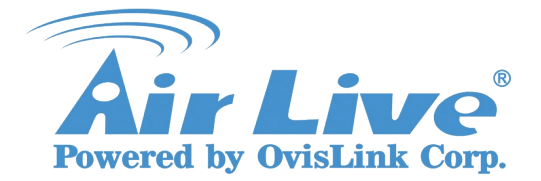

IPCAM FAQ Support List: WL-2000CAM,POE-100CAMv2,POE-200CAMv2 OD-300CAM,WL-2600CAM,POE-260CAM

7. Add IPCAM MSN account to your MSN.

| 🚢 Windows                                                                                                    | Live Messenge                                                               |                                          |                         |           |                      | 1 23      |
|----------------------------------------------------------------------------------------------------|-----------------------------------------------------------------------------|------------------------------------------|-------------------------|-----------|----------------------|-----------|
|                                                                                                    | AirLive (<br>AirLive IPCAN                                                  | Available)<br>I is Good                  | -                       |           |                      | 0         |
| Search cor                                                                                                    | itacts or the we                                                            | b                                        |                         | م         | å <b>.</b> -         | 81 B      |
| <ul> <li>Favorit<br/>Drag your</li> <li>Groups (0<br/>Create a gr</li> <li>Available</li> <li>IPCAM -</li> </ul> | es (0/0)<br>favorite contac<br>/0)<br>oup to commu<br>(1)<br>http://61.229. | ts here, o<br>nicate an<br><u>41.88/</u> | r add ther<br>d share w | n from yo | ur conta<br>ople you | ict list. |
| VIII. 3 III                                                                                                    |                                                                             | 找 <b>2</b> 20<br>攻略 题                    | 09 🟹                    |           | H<br>S şi            | * **      |

8. IPCAM will send a message to you, and you can click on the small camera icon.

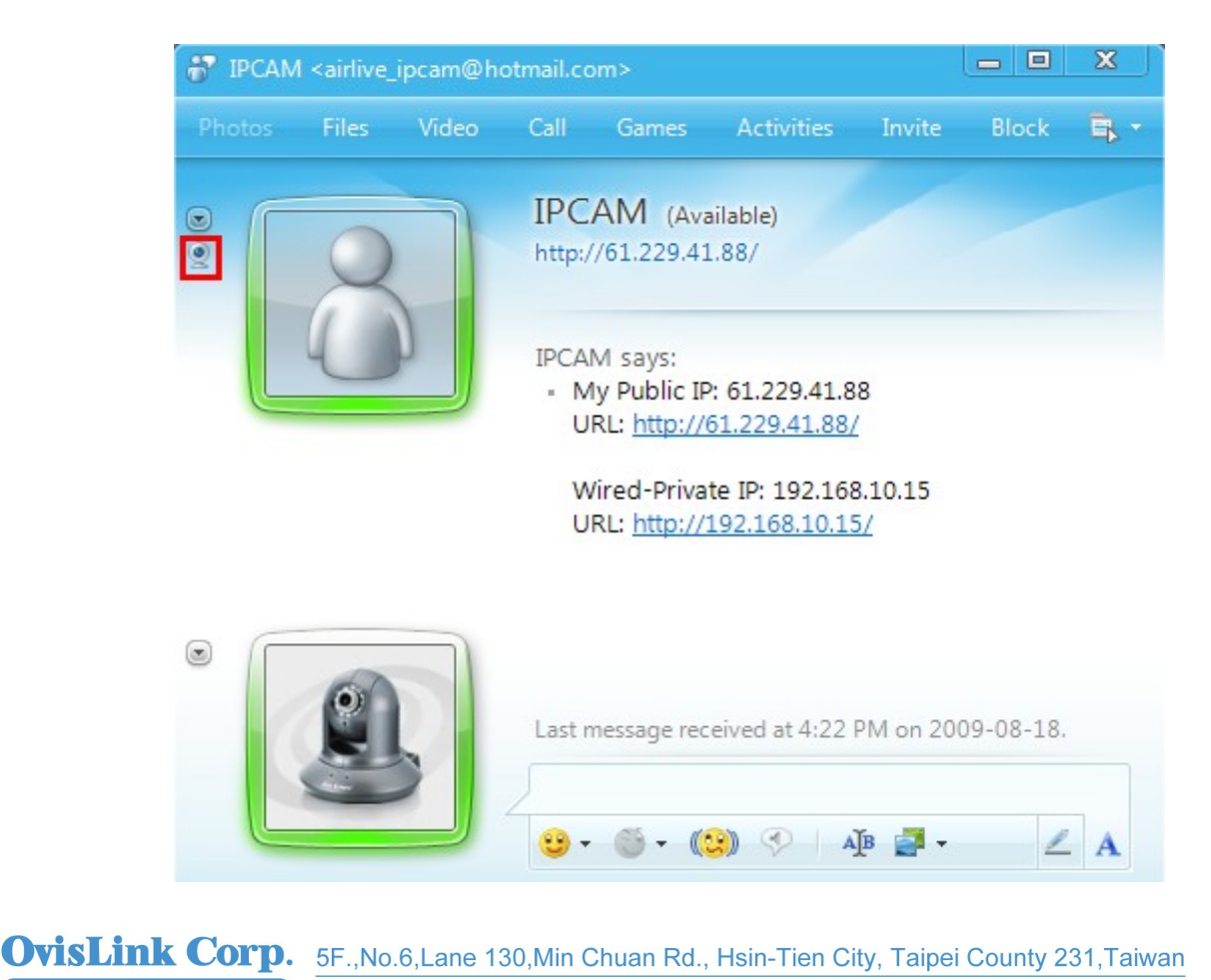

www.airlive.com Tel: 886-2-22186888 Fax: 886-2-2218-6988 E-mail: info@ovislink.com.tw

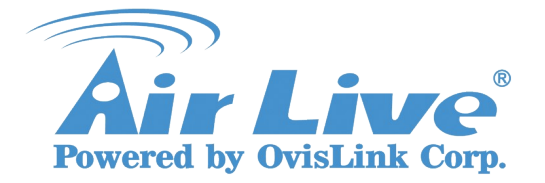

Support List: WL-2000CAM,POE-100CAMv2,POE-200CAMv2 OD-300CAM,WL-2600CAM,POE-260CAM

#### 9. After a few seconds, the live video will show up in your MSN window.

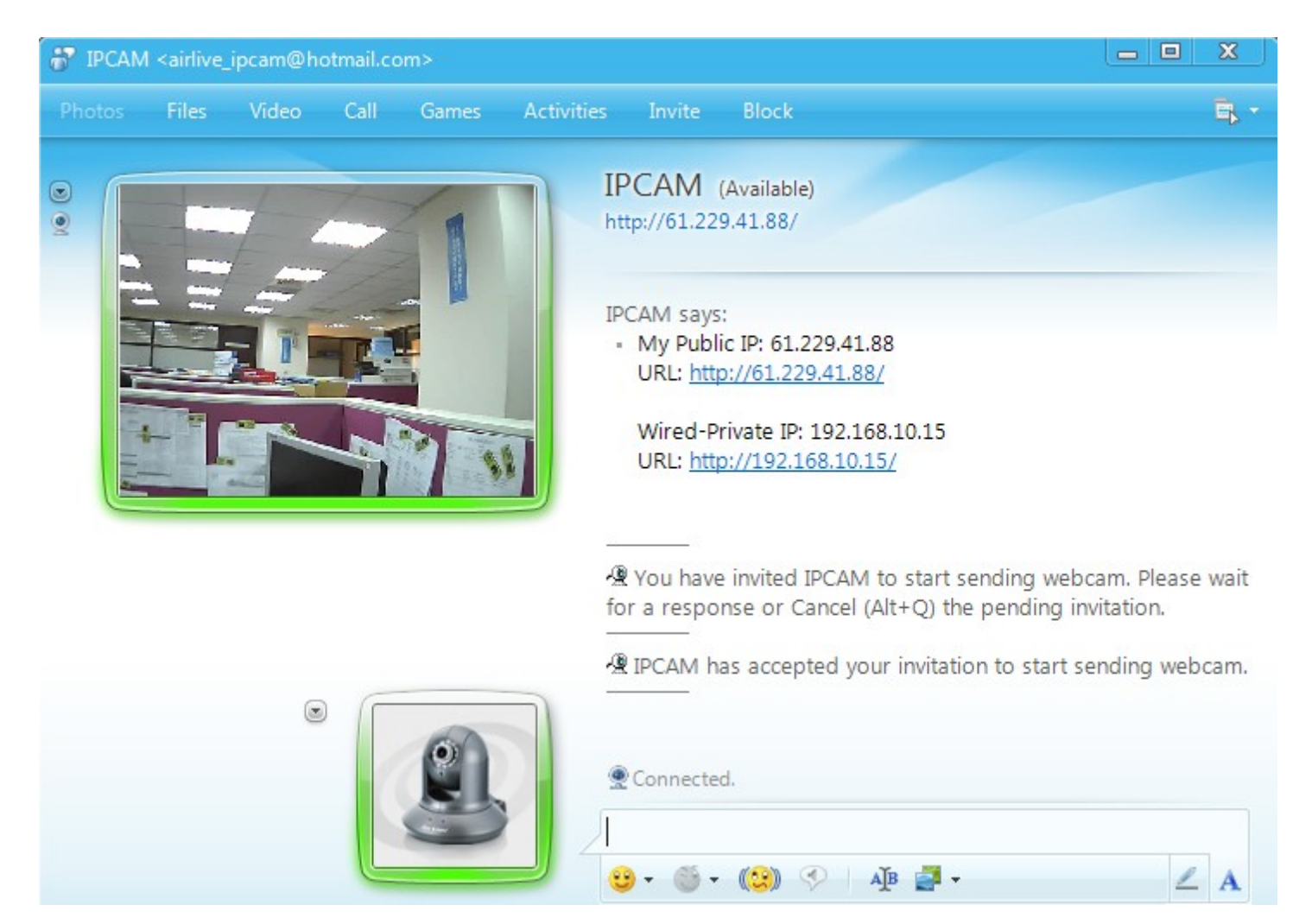

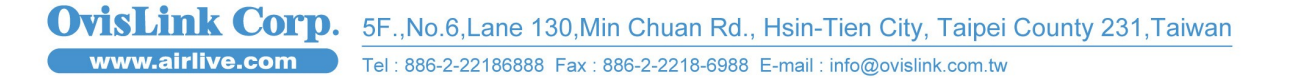

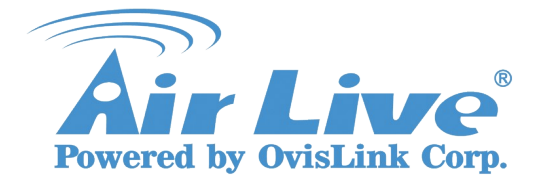

Support List: WL-2000CAM,POE-100CAMv2,POE-200CAMv2 OD-300CAM,WL-2600CAM,POE-260CAM

#### 10. You can start control panel in the Actions.

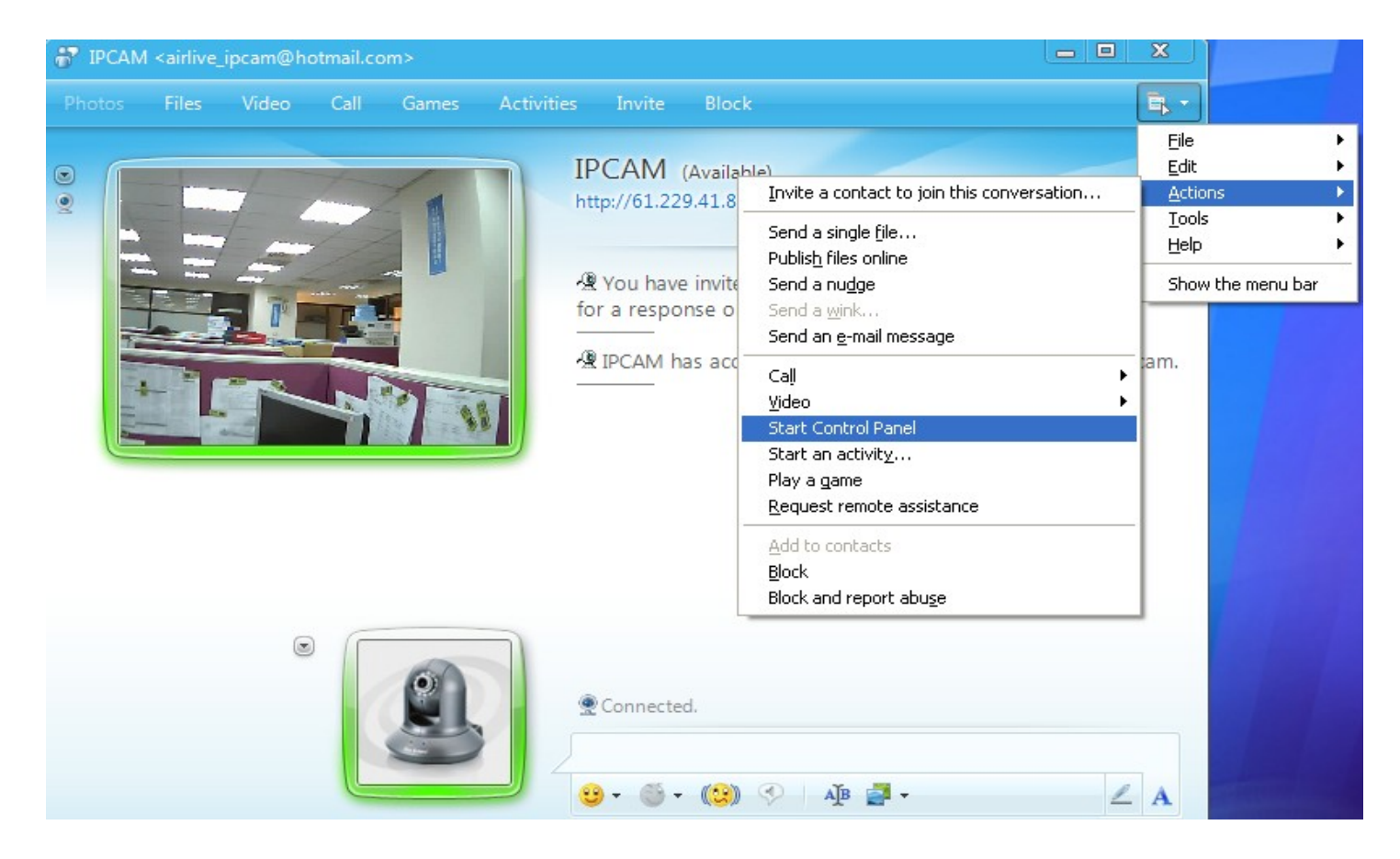

#### 11. You can snapshot picture in the control panel.

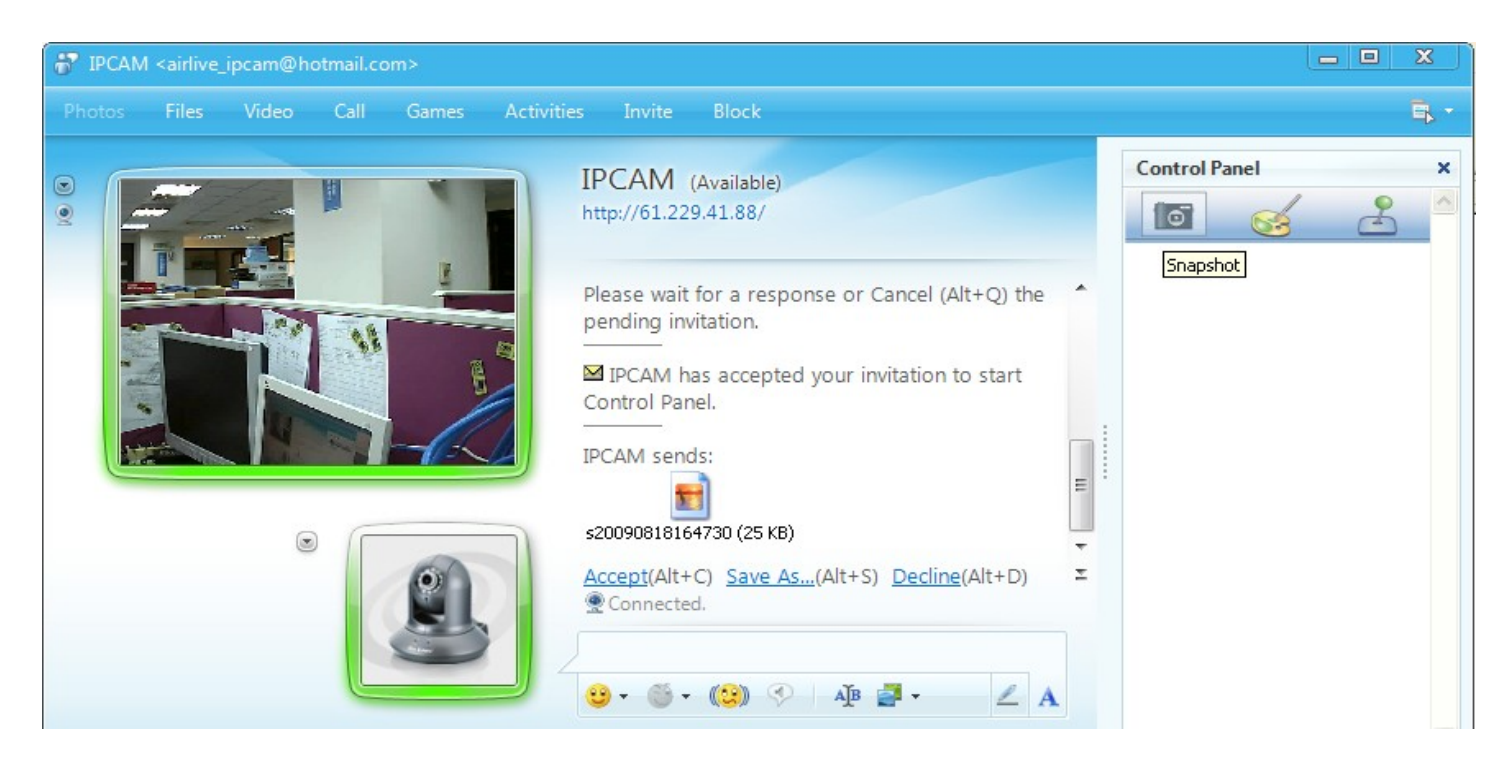

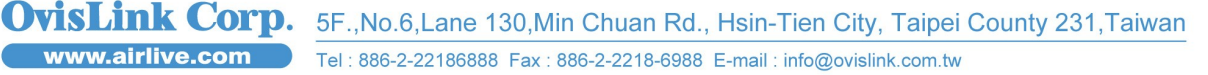

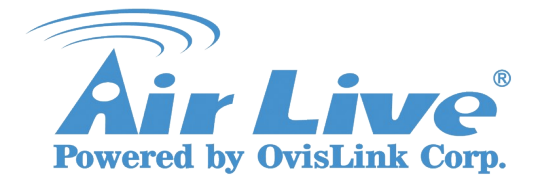

Support List: WL-2000CAM,POE-100CAMv2,POE-200CAMv2 OD-300CAM,WL-2600CAM,POE-260CAM

#### 12. You can use the PTZ control with Pan/Tilt IPCAM.

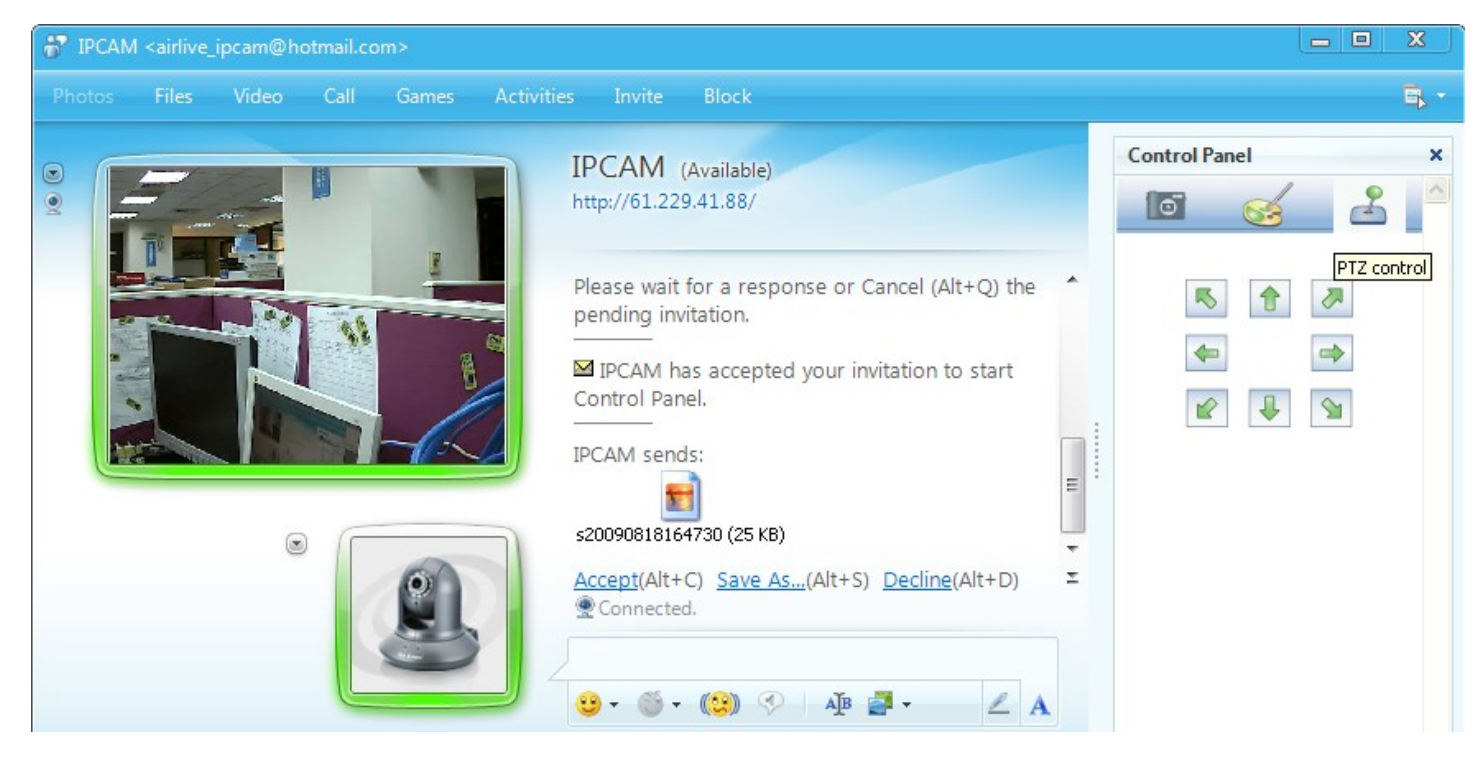

13. You can check MSN account login or not from IPCAM log.

| Rem | ote Log |            |
|-----|---------|------------|
|     | Enable  | remote log |
|     |         |            |

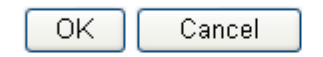

Current Log

| Jan 1 00:00:09 <info< th=""><th>&gt; SYS: log started</th><th>~</th></info<>                               | > SYS: log started                               | ~ |
|----------------------------------------------------------------------------------------------------|--------------------------------------------------|---|
| Aug 18 16:42:19 <info< td=""><td>&gt; NET: Starting network</td><td></td></info<>                          | > NET: Starting network                          |   |
| Aug 18 16:42:19 <info< td=""><td>&gt; NET: MAC = 00:4F:76:00:0A:2C</td><td></td></info<>                   | > NET: MAC = 00:4F:76:00:0A:2C                   |   |
| Aug 18 16:42:19 <info< td=""><td>&gt; NET: Network type = DHCP</td><td></td></info<>                       | > NET: Network type = DHCP                       |   |
| Aug 18 16:42:22 <info< td=""><td>&gt; ALARM: Alarm Buffer Event Receive</td><td></td></info<>              | > ALARM: Alarm Buffer Event Receive              |   |
| Aug 18 16:42:35 <info< td=""><td>&gt; Messenger: Login use airleo@livemail.tw</td><td></td></info<>        | > Messenger: Login use airleo@livemail.tw        |   |
| Aug 18 16:42:35 <info< td=""><td>&gt; WDT: watchdog start</td><td></td></info<>                            | > WDT: watchdog start                            |   |
| Aug 18 16:43:45 <info< td=""><td>&gt; Messenger: Login use airlive_ipcam@hotmail.com</td><td></td></info<> | > Messenger: Login use airlive_ipcam@hotmail.com |   |
| Aug 18 16:43:46 <info< td=""><td>&gt; Messenger: Close Messenger successful</td><td></td></info<>          | > Messenger: Close Messenger successful          |   |
| Aug 18 16:43:55 <info< td=""><td>&gt; Messenger: Messenger is Ready</td><td></td></info<>                  | > Messenger: Messenger is Ready                  |   |
|                                                                                                    |                                                  |   |

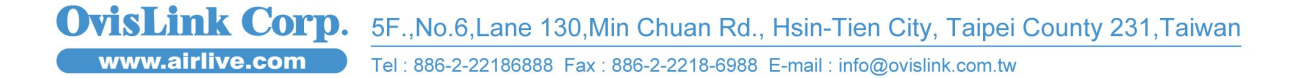